# Login

Zur Anmeldung an **Online Plus** müssen Sie Ihren Benutzernamen und das zugehörige Passwort eingeben. Das Passwort wird während der Eingabe nicht angezeigt. Zum Abschluss der Eingabe betätigen Sie bitte die Schaltfläche *Login*.

Den Benutzernamen und das Passwort erhalten Sie vom zuständigen Online-Beauftragten Ihres Großhändlers. Sollten Sie bereits Nutzer des vorherigen Online-Systems gewesen sein, können Sie die Anmeldedaten dieses Systems auch in **Online Plus** verwenden.

Wenn für einen gültigen Benutzernamen das Passwort dreimal falsch eingegeben wurde, wird dieser Benutzer automatisch gesperrt.

#### Passwort vergessen

Sollten Sie Ihr Passwort vergessen haben, oder der Benutzer nach dreimaliger Falscheingabe gesperrt worden sein, können Sie durch anklicken der Verknüpfung *Passwort vergessen?* ein neues Passwort anfordern.

Im Dialog *Neues Passwort zusenden* geben Sie dazu eine gültige Kombination aus Benutzername und E-Mail Adresse ein. Nach Bestätigung mit der Schaltfläche vird vom System geprüft, ob die E-Mail Adresse zu dem Benutzernamen passt, und bei Übereinstimmung ein neues Passwort an die angegebene E-Mail Adresse verschickt.

Das neue Passwort ist für die einmalige Verwendung vorgesehen, und muss direkt nach der ersten Anmeldung geändert werden.

### E-Mail Adresse angeben

Wenn Sie bereits Nutzer des vorherigen Online-Systems waren, und noch keine E-Mail Adresse im System gespeichert ist, werden Sie bei der ersten Anmeldung aufgefordert, Ihre E-Mail Adresse einzugeben. Ohne die Angabe einer gültigen E-Mail Adresse ist eine Anmeldung an **Online Plus** nicht möglich.

Geben Sie hier bitte eine E-Mail Adresse ein, die **Online Plus** für die Kommunikation mit Ihnen benutzen soll.

### Passwort ändern

Bei der ersten Anmeldung als neuer Benutzer oder nach der Anforderung eines Passworts per E-Mail wird bei der ersten Anmeldung der Dialog *Passwort ändern* angezeigt. Hier müssen Sie das aktuelle Passwort und ein neues, von Ihnen zu wählendes, Passwort eingeben. Das neue Passwort muss im vorgesehenen Feld wiederholt eingegeben werden.

Das neue Passwort muss zwischen 6 und 10 Zeichen lang sein, und darf Buchstaben und Ziffern enthalten.

Bestätigen Sie Ihre Angaben mit der Schaltfläche **v**. Wenn Sie diesen Dialog abbrechen, erfolgt keine Anmeldung an **Online Plus**.

## AGB bestätigen

Bei der ersten Anmeldung eines Benutzers am System müssen die AGB bestätigt werden. Der entsprechende Dialog erscheint automatisch während der Anmeldung. Die AGB können durch Anklicken der Verknüpfung Allgemeine Geschäftsbedingungen geöffnet werden.

Nachdem die AGB durch markieren des Kontrollkästchens *ich akzeptiere die AGB* akzeptiert wurden, kann die Abfrage mit der Schaltfläche **v** gespeichert werden. Bei zukünftigen Anmeldevorgängen erfolgt dann keine weitere Abfrage. Wenn Sie diesen Dialog abbrechen, erfolgt keine Anmeldung an **Online Plus**.